MINISTRY OF BUSINESS, INNOVATION & EMPLOYMENT HĪKINA WHAKATUTUKI

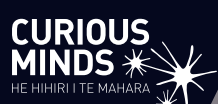

# UNLOCKING CURIOUS MINDS CONTESTABLE FUND

# 2022 ASSESSMENT GUIDELINES

New Zealand Government

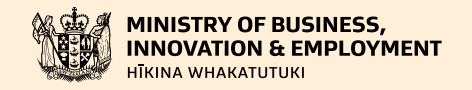

# Ministry of Business, Innovation and Employment (MBIE) Hīkina Whakatutuki – Lifting to make successful

MBIE develops and delivers policy, services, advice and regulation to support economic growth and the prosperity and wellbeing of New Zealanders. MBIE combines the former Ministries of Economic Development, Science + Innovation, and the Departments of Labour, and Building and Housing.

#### **More information**

Information, examples and answers to your questions about the topics covered here can be found on our website, www.mbie.govt.nz, or by calling us free on 0800 20 90 20.

#### Disclaimer

This document is a guide only. It should not be used as a substitute for legislation or legal advice. The Ministry of Business, Innovation and Employment is not responsible for the results of any actions taken on the basis of information in this document, or for any errors or omissions.

Online: ISBN 978-1-99-100854-1 Published: July 2021

#### ©Crown Copyright

The material contained in this report is subject to Crown copyright protection unless otherwise indicated. The Crown copyright protected material may be reproduced free of charge in any format or media without requiring specific permission. This is subject to the material being reproduced accurately and not being used in a derogatory manner or in a misleading context. Where the material is being published or issued to others, the source and copyright status should be acknowledged. The permission to reproduce Crown copyright protected material does not extend to any material in this report that is identified as being the copyright of a third party. Authorisation to reproduce such material should be obtained from the copyright holders.

# CONTENTS

| FOREWORD2                                                                                    |
|----------------------------------------------------------------------------------------------|
| INTRODUCTION                                                                                 |
| ASSESSMENT ROLES AND RESPONSIBILITIES4                                                       |
| Assessor                                                                                     |
| Unlocking Curious Minds Assessment Panel                                                     |
| Unlocking Curious Minds Assessment Panel Chair                                               |
| Confidentiality and Privacy                                                                  |
| Official Information Act 1982                                                                |
|                                                                                              |
| THE ASSESSMENT PROCESS AND TIMELINE                                                          |
| Key Dates                                                                                    |
| Time Commitment                                                                              |
| How and When Proposals are Assigned                                                          |
| How and When Assessments are Recorded                                                        |
| Recommendations and Funding Decisions                                                        |
| PERFORMING ASSESSMENTS 12                                                                    |
| The Fund's Objectives and Outcomes13                                                         |
| The Assessment Criteria and Scoring Guide    13                                              |
| ASSESSMENT CRITERIA AND SCORING GUIDE                                                        |
| Viewing Assigned Proposals and Recording Assessments       15         Accessing IMS       15 |
| Accepting/Declining Assigned Proposals16                                                     |
| Viewing and Printing Assigned Proposals                                                      |
| Recording Assessments                                                                        |
|                                                                                              |

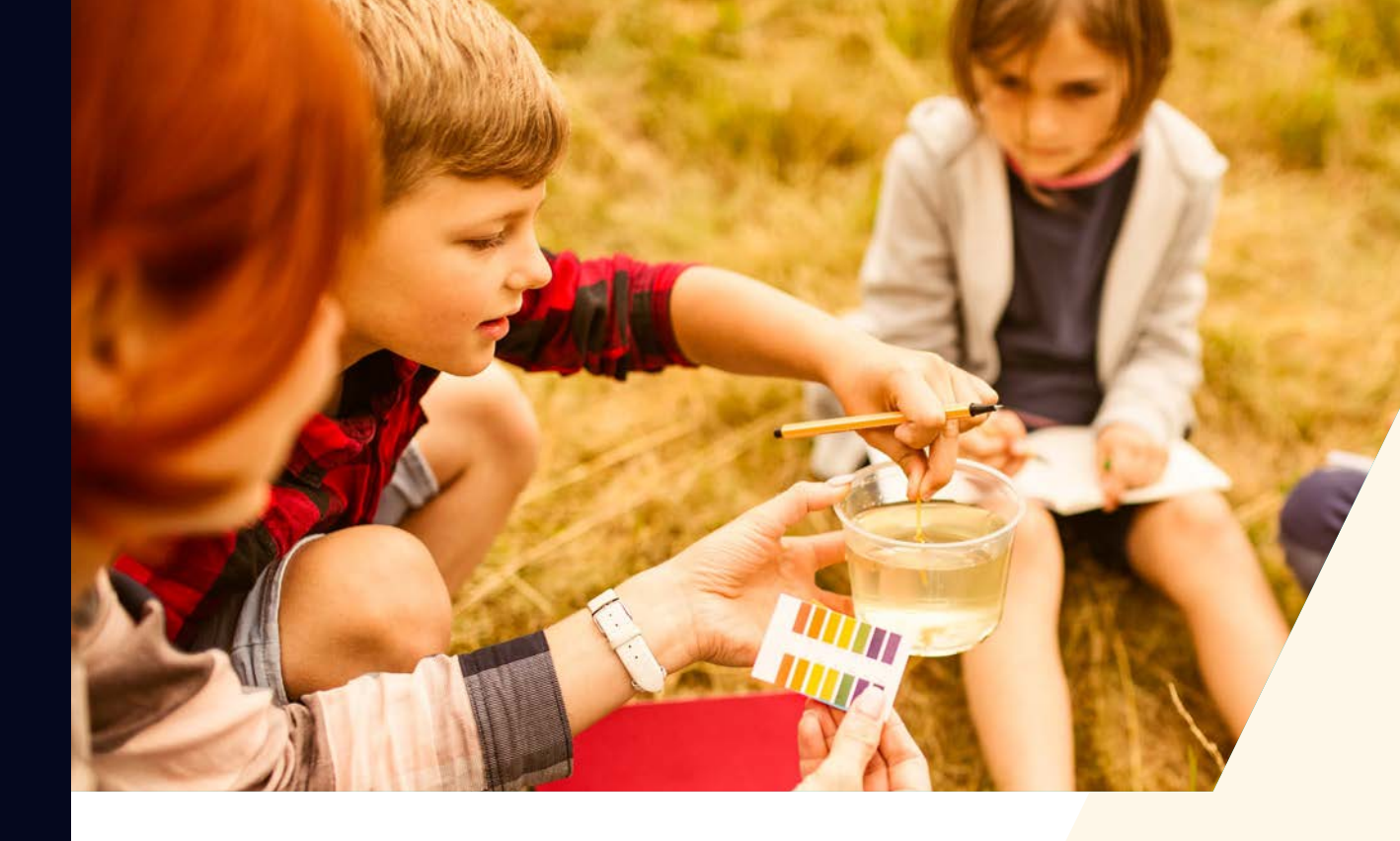

# FOREWORD

Tēnā koutou

Thank you for agreeing to assess proposals submitted for funding from the Unlocking Curious Minds contestable fund 2022 investment round.

The Unlocking Curious Minds contestable fund, managed by the Ministry of Business, Innovation and Employment (MBIE), Hīkina Whakatutuki, aims to encourage quality projects that reach and inspire a broader base of New Zealanders through initiatives that bring science and technology to audiences that have less opportunity to learn about and to engage with science and technology. These guidelines detail what is involved in the assessment of Unlocking Curious Minds proposals and the role that you will play in that process.

Informed assessment of proposals is a critical aspect of MBIE's investment process, as it forms the basis of MBIE's funding recommendations. We have selected you and other Assessors based on your knowledge and experience. You have not been selected as a 'representative' of a particular organisation or sector. The names of all Assessors and their affiliated organisations are published on MBIE's website.

The experience and expertise that you bring to the investment process is greatly appreciated. Thank you for supporting MBIE's science investment processes.

# INTRODUCTION

As an Assessor, you are critical in helping us identify the proposals that have the greatest potential to deliver on the New Zealand Government's investment goals for the Unlocking Curious Minds contestable fund (the Fund).

These guidelines detail the assessment process and the key roles and responsibilities.

We recommend that you read this document in conjunction with the Fund's Call for Proposals and other relevant information on the Fund's webpages.

#### If you have any questions, feel free to contact us:

| Web   | MBIE's Unlocking Curious Minds Contestable Fund webpages |
|-------|----------------------------------------------------------|
| Email | Proposal queries: curiousminds@mbie.govt.nz              |
|       | IMS queries: <u>imssupport@mbie.govt.nz</u>              |
|       |                                                          |

Phone 0800 693 778 (Monday to Friday, 8:30am to 4:30pm)

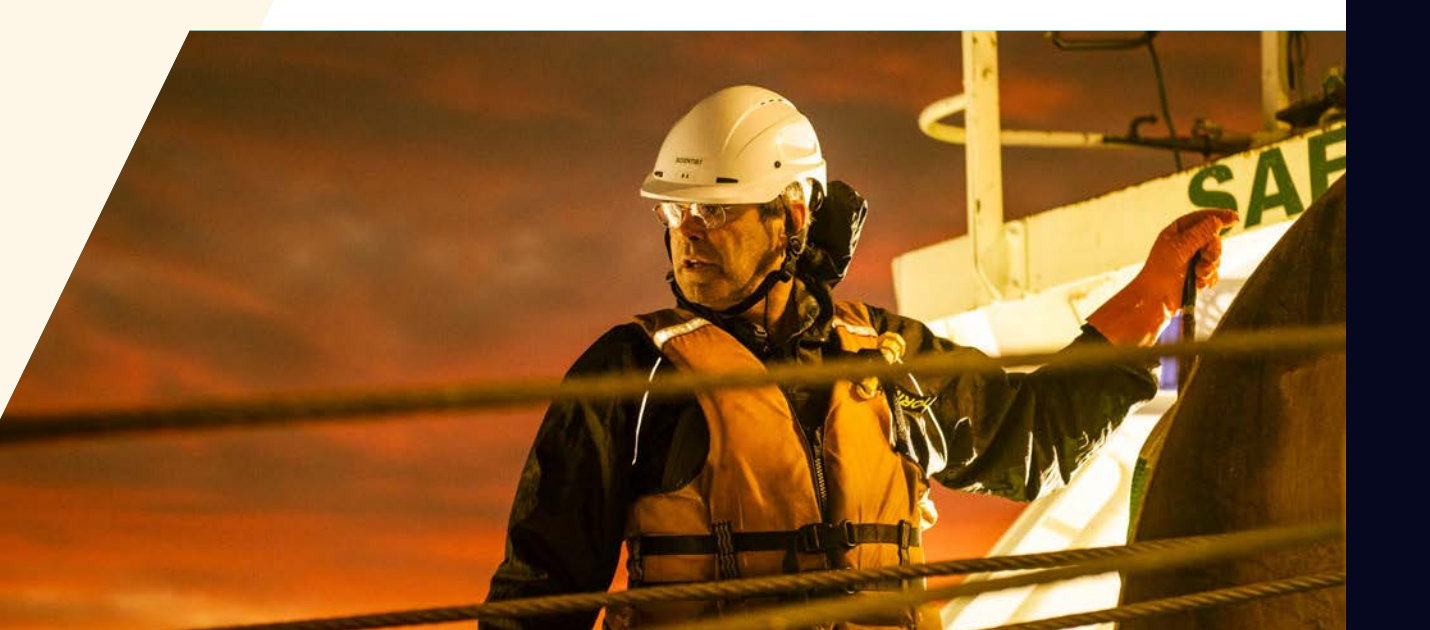

# ASSESSMENT ROLES AND RESPONSIBILITIES

The following outlines the key roles and responsibilities involved in the assessment of the Fund's proposals.

# ASSESSOR

Your role as an Assessor is to assess a selection of proposals submitted for funding from the Fund. Your key responsibilities include:

- > Participating in an online assessor briefing.
- Declaring any conflicts of interest and adhering to our confidentiality and privacy policies.
- > Reading and assessing accepted assigned proposals, allocating assessment scores that reflect your assessments (using a 7-point scoring system against the assessment criteria) and then recording your scores and supporting comments in our Investment Management System (IMS) - a secure online portal.

## MBIE

Our key role in the assessment process is to:

- > Check eligibility.
- > Assign proposals for assessment.
- > Address conflicts of interest.
- Informed by the Assessor scores and comments, decide on a shortlist of proposals for progression to the UCM Assessment Panel and consolidate Assessor comments to form a single "consensus" comment for each shortlisted proposal.
- › Notify applicants of funding decisions and providing feedback on request.

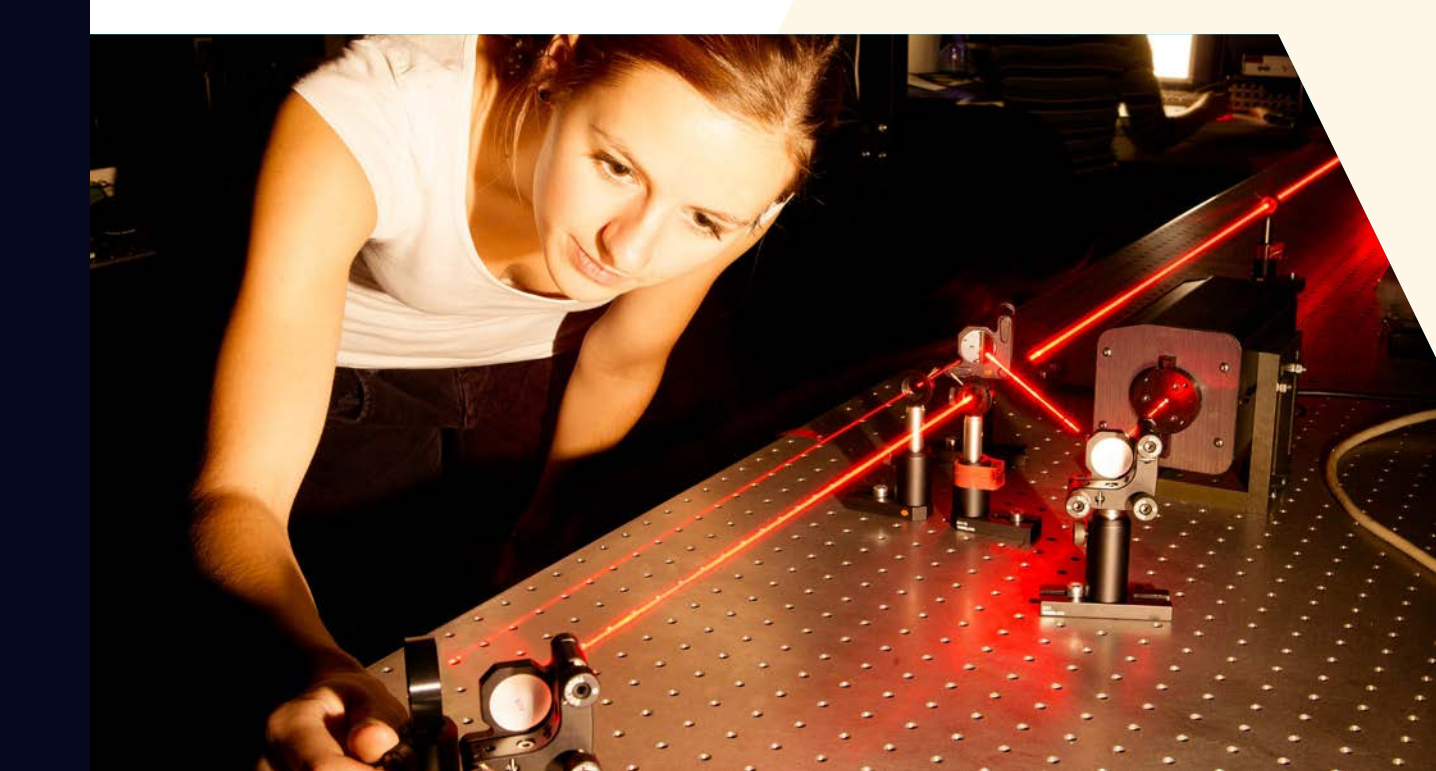

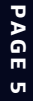

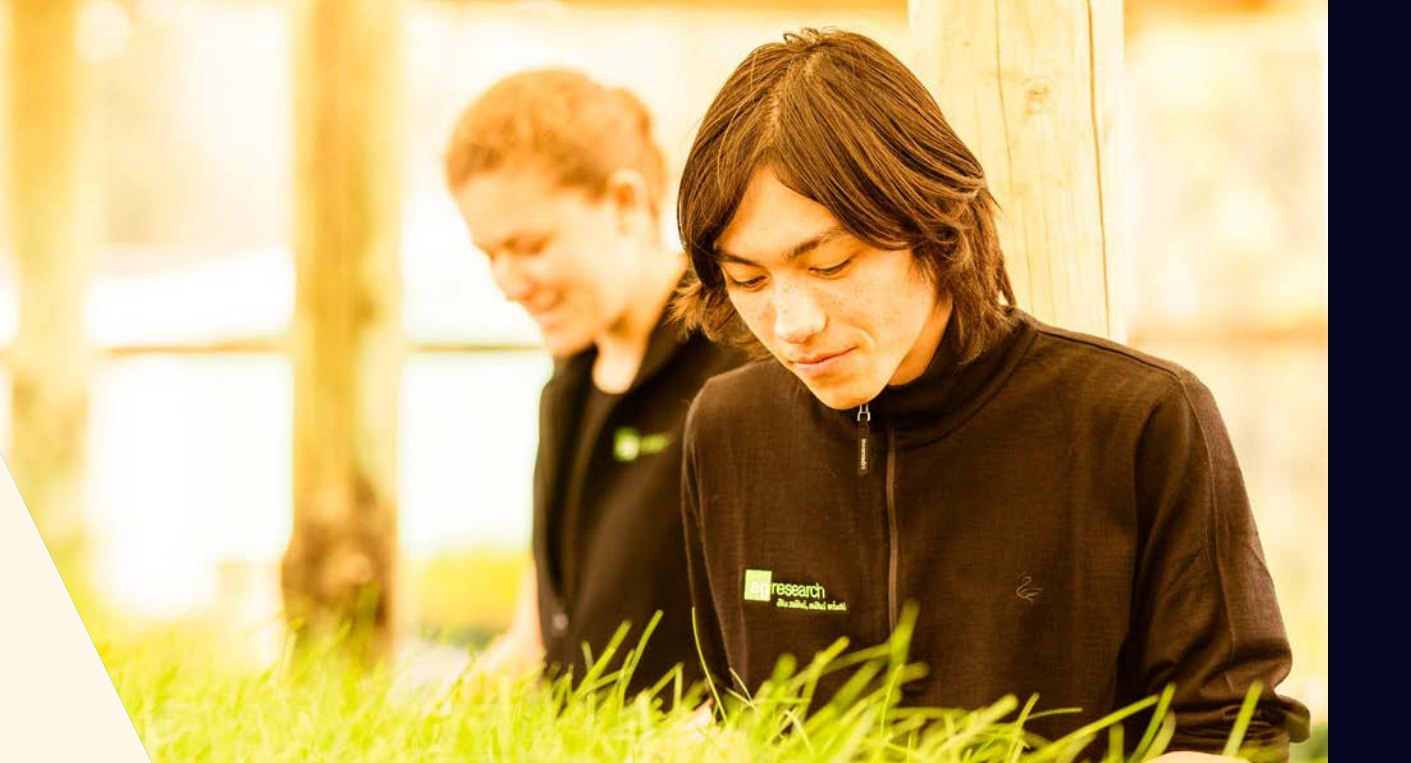

# UNLOCKING CURIOUS MINDS ASSESSMENT PANEL

The role of a UCM Assessment Panel member is to:

- Participate in an online UCM Assessment Panel briefing.
- Read the shortlisted proposals.
- Attend an in person/remote Panel meeting in Wellington to discuss and ratify the shortlisted proposals, their consensus comments, and portfolio balancing.

The UCM Assessment Panel does not have delegated authority to make funding decisions.

## UNLOCKING CURIOUS MINDS ASSESSMENT PANEL CHAIR

The role of the Chair is to:

- Prioritise the discussion of the Panel meeting taking into account the preliminary ranked assessment scores and any advice from Assessors.
- > Identify and take appropriate action over conflicts of interest.
- Allow time for informed discussion and equitable decision-making for proposals and mediate views if required.
- > Ensure that:
  - > the Assessment Guidelines are followed, and
  - > the Panel develops the appropriate commentary on the proposals to inform funding recommendations and to enable feedback to applicants.
- > Lead the development of a Panel Meeting Report that provides MBIE with advice regarding the Fund; including funding recommendations.

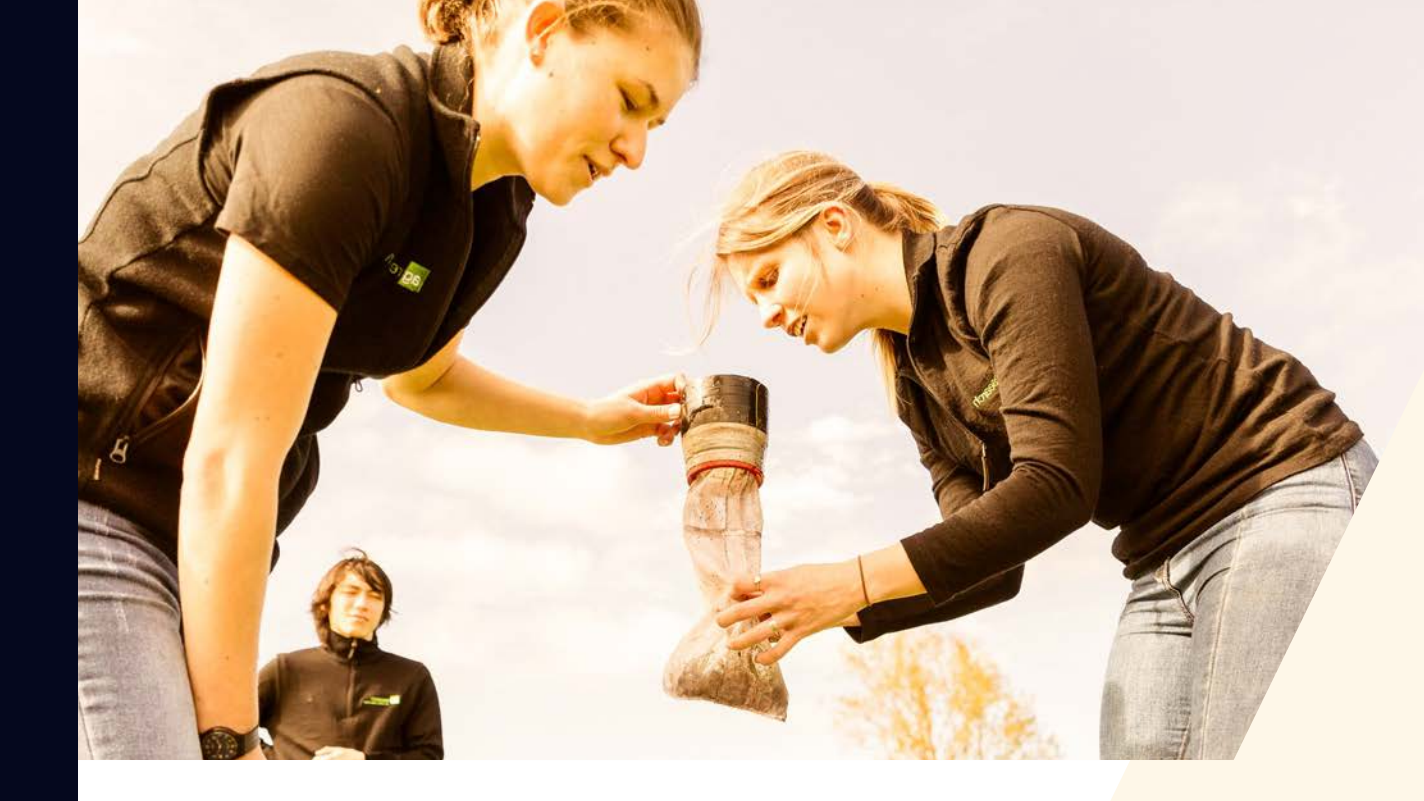

## **CONFIDENTIALITY AND PRIVACY**

To ensure confidentiality, you must:

- Ensure the safekeeping of all proposals and related documents (e.g., workbooks, notes, etc.).
- Destroy any remaining documentation or return it to MBIE at the end of the assessment process.
- Not correspond with or discuss the contents or assessment of any proposal with the applicant or any other party. If an applicant contacts you about a proposal:
  - > direct them to us, and
  - > email us (curiousminds@mbie.govt.nz) with the details of your contact.
- > Not use any confidential information for any purpose other than assessment.

You must agree to adhere to our confidentiality and privacy policies which apply to all personal information collected by us in IMS before you can view your assigned proposals

#### **Official Information Act 1982**

Proposals and their assessments are confidential. Note however that we are subject to the Official Information Act 1982 therefore information relating to an assessment may be released if we are requested to do so under the Act.

## CONFLICTS OF INTEREST

MBIE follows a rigorous process to maintain the credibility of investment decisions and to assure applicants that their proposal is fairly and reasonably appraised.

Before starting to assess, you must check your list of assigned proposals for any conflicts of interest and either accept or decline the assignments as appropriate (see page 16 for details on how to do this).

#### What is Considered a Conflict of Interest?

Conflicts of interest may occur on two levels; direct and indirect.

- > A direct conflict of interest would be deemed if you are:
  - > directly involved with a proposal (as a participant, manager, mentor, or partner) or you have a close personal relationship with the applicant, for example, family members, or
  - > a collaborator or in some other way involved with an applicant's proposal.
- > An indirect conflict of interest would be deemed if you:
  - > re employed by an organisation involved in a proposal but you are not part of the applicant's proposal.
  - > have a personal and/or professional relationship with one of the applicants, for example, an acquaintance.
  - > have or had involvement with a proposal that is in direct competition with a proposal being assessed or where the impacts proposed by a proposal under discussion may compete with your personal business interests.

If you are from a University or Crown Research Institute or other large organisation, you may assist in the assessment of a proposal from that institution providing you have no direct or limited indirect interest in the proposal. If in doubt, declare and discuss with us.

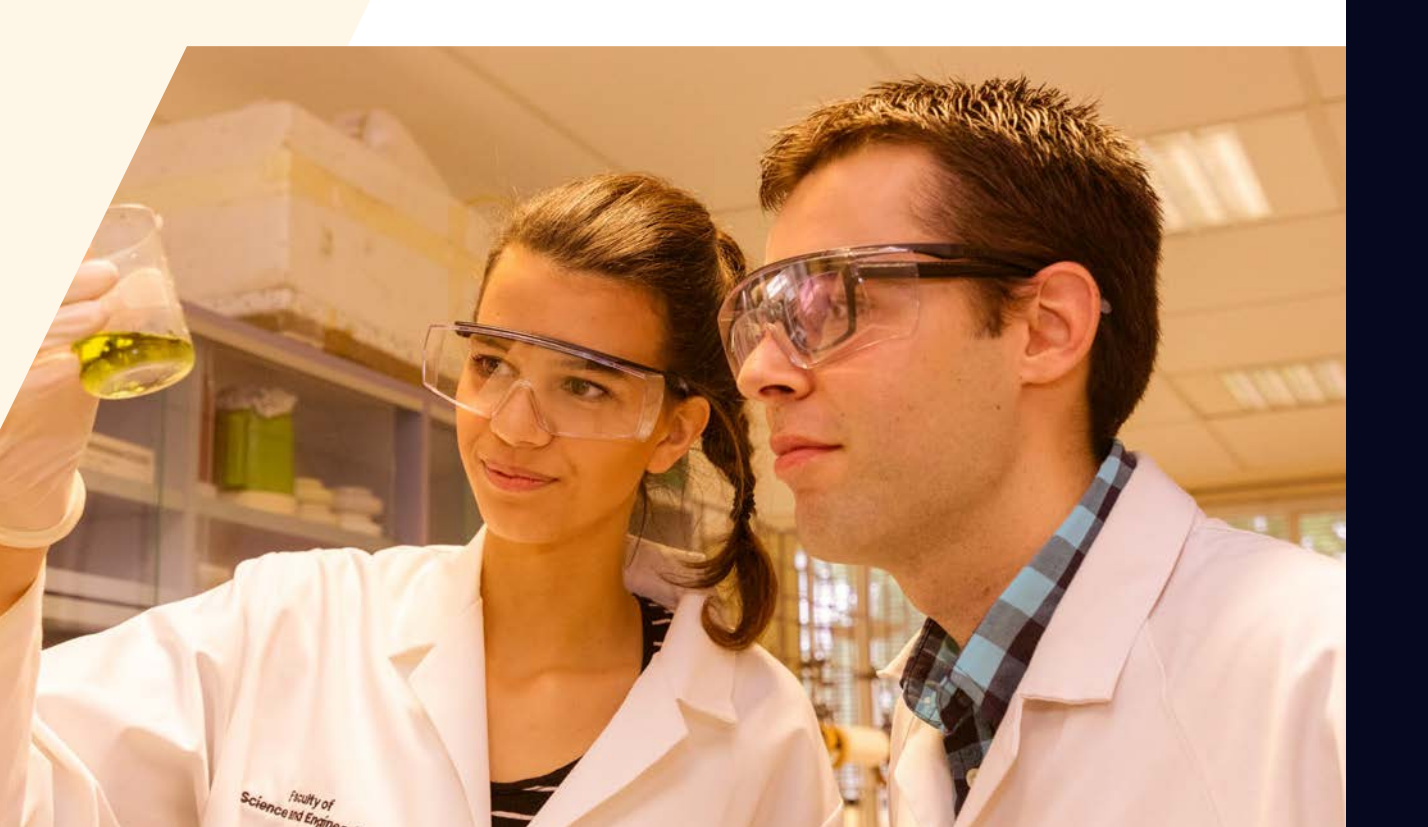

#### **Reporting Identified Conflicts**

All conflicts of interest must be declared to MBIE. If you identify a direct conflict with a proposal that has been assigned to you, you must decline the assignment. If you identify an indirect conflict, email us at <u>curiousminds@mbie.govt.nz</u> with the details for further discussion before accepting or declining the assignment.

#### Handling Conflicts of Interest During the Assessment Panel Meeting

If there is a direct conflict of interest with a proposal about to be discussed during the Panel meeting, declare the conflict to the UCM Assessment Panel Chair. You will be required to leave the room during the ensuing assessment discussion.

The actions required for a declared indirect conflict of interest is the discretion of the Chair; this could be to:

- > Leave the room.
- > Stay but remain silent unless asked to respond to a direct question.
- > Contribute to the assessment of the proposal.

Should the Chair declare a conflict of interest with a proposal, a Deputy Chair will be appointed for the ensuing assessment discussion.

All conflict of interest declarations and resulting assessor actions during the Panel meeting will be recorded.

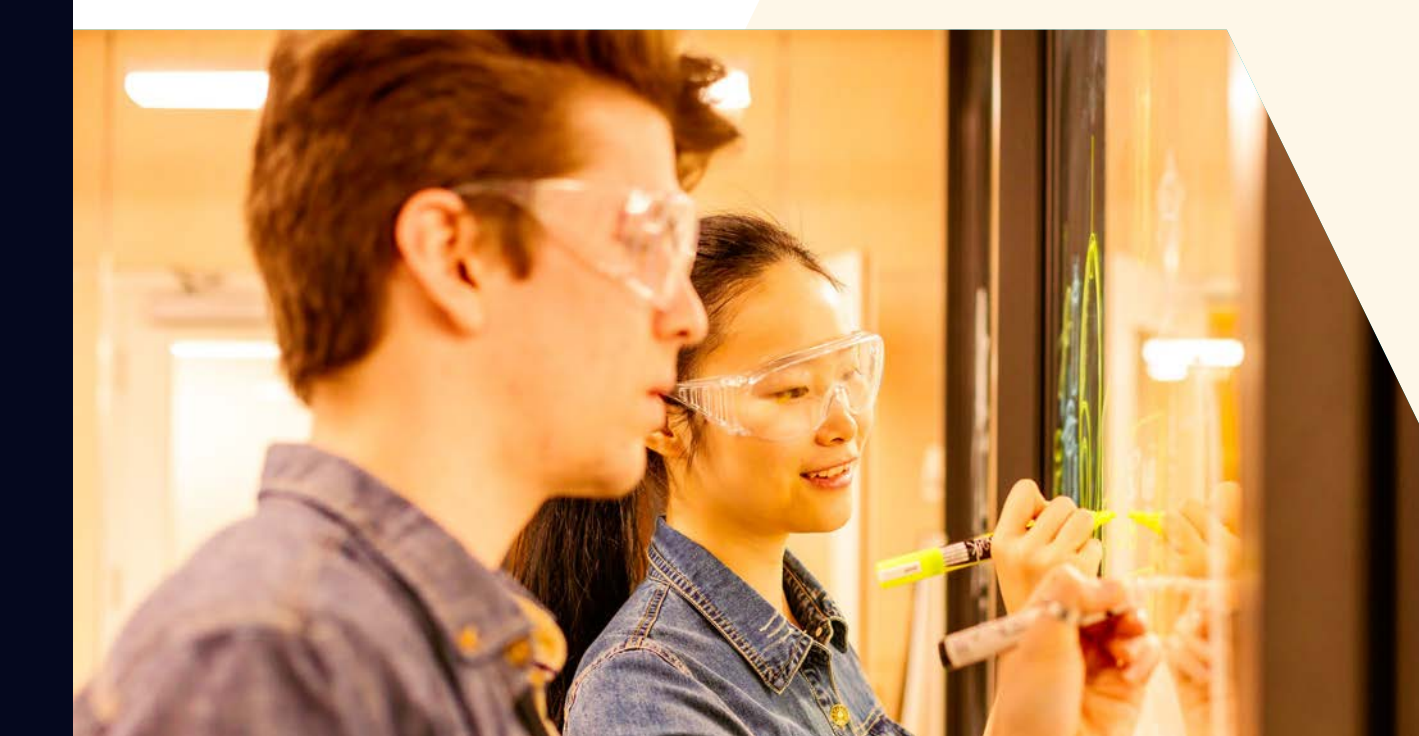

# THE ASSESSMENT PROCESS AND TIMELINE

The key dates and an overview of the assessment process follows.

# **KEY DATES**

| By 30 August 2021                    |                | Assessor briefing                                                      |
|--------------------------------------|----------------|------------------------------------------------------------------------|
| 7 September 2021                     |                | Proposals assigned                                                     |
| On or before 12 noon, 28 September 2 | 2021           | Assessor assessments and scores recorded in IMS                        |
| From 28 September 2021               | A              | pplications shortlisted for progression<br>to the UCM Assessment Panel |
| By 30 September 2021                 |                | UCM Assessment Panel briefing                                          |
| Mid October 2021                     |                | Assessment Panel meeting                                               |
| November 2021                        | Funding decisi | ons announced and applicant feedback                                   |
| All dates are NZ Standard Time.      |                |                                                                        |

# **TIME COMMITMENT**

We envisage your involvement in the assessment process to be as follows.

### ASSESSOR

- Half a day to read through these guidelines and background documents, and participate in an Assessor Briefing.
- > 1-2 hours per proposal to read your assigned proposals, assign preliminary scores and enter those scores with comment in IMS (an estimate of 4 days in total).

#### UCM ASSESSMENT PANEL MEMBER

- Half a day to read through guidelines and background documents, and participate in a Panel Briefing.
- One day to review shortlisted proposals, assessment scores and comments, and prepare for the panel meeting.
- Half a day to attend an in-person panel meeting
- Panel Chair: Half a day for follow up report writing, supported by an MBIE Investment Manager.

## **ASSESSOR BRIEFINGS**

Prior to performing assessments, Assessors and UCM Assessment Panel members are required to attend online briefing sessions. The purpose of these sessions is to introduce and outline the:

- > Assessment process, roles, responsibilities and requirements.
- > Tools and resources that are available to them including the online scoring system.
- Content of the call for proposals including the structure of the proposal form and the assessment criteria.
- > Key changes to the process for the current round.

Information about these briefings will be sent to attendees separately.

## HOW AND WHEN PROPOSALS ARE ASSIGNED

#### Assessors

Proposals that meet the eligibility criteria are assigned to Assessors in part by aligning the proposal with Assessor expertise, availability and absence of any potential conflict of interest. Together with the number of proposals submitted, this alignment determines the type and number of proposals that are assigned to an Assessor. Each proposal is assigned to three Assessors.

From 1 September 2021, we will confirm your role and inform you of your assigned proposals by email.

You use IMS to:

**1.** Log on to view your assignments, identify and notify MBIE of any conflicts of interest and then accept or decline your assignments accordingly.

2. Open (download and/or print) all assigned, accepted proposals.

Refer to page 15 for further instruction on IMS.

#### **UCM Assessment Panel**

Informed by the Assessor scores and comments, from 28 September 2021 we will:

- Form a shortlist of proposals for progression to the UCM Assessment Panel.
- Consolidate Assessor comments to form a single "consensus" comment for each shortlisted proposal.

The minimum cut off for this shortlist will be determined by those proposals with a total median weighted assessment score above the point at which the sum of funds requested reaches a minimum of 1.5 times the available funding.

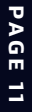

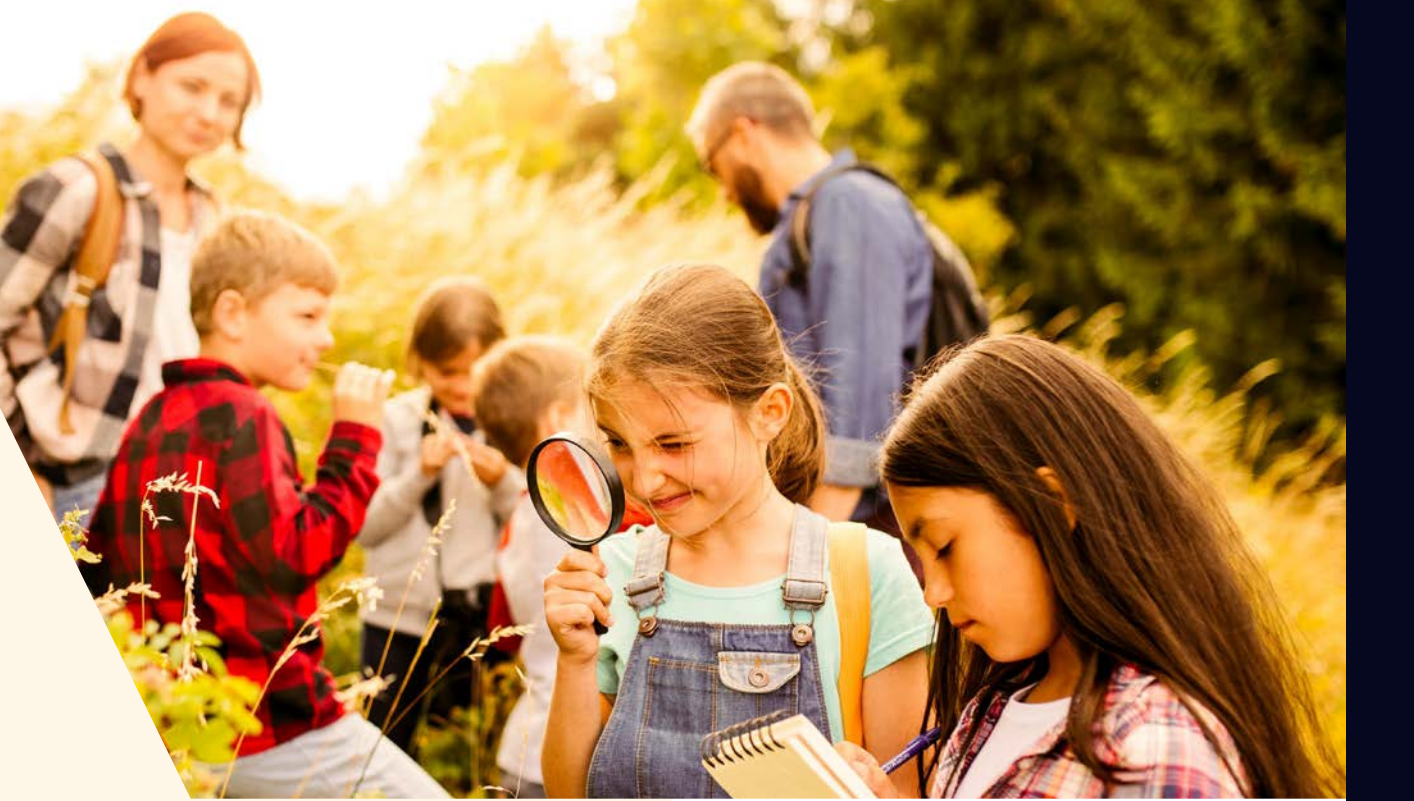

## HOW AND WHEN ASSESSMENTS ARE RECORDED

Assessor assessment scores and comments are recorded in IMS. This must occur on or before 12 noon, 28 September 2021.

The UCM Assessment Panel Meeting discussion is recorded by MBIE. The Chair then leads the development of a Panel Meeting Report that provides MBIE with advice regarding the Fund; including funding recommendations.

# **RECOMMENDATIONS AND FUNDING DECISIONS**

The Assessment Panel Chair will provide us with a report with the Panel's advice on which proposals should be funded. The final funding decision will be made by the General Manager of the Science System Investment and Performance Branch in the Labour, Science and Enterprise Group, MBIE. Decisions will be publicly announced in November 2021.

We will provide the proposal's primary contact person with information as to where their proposal sat in terms of the shortlisting quintiles, and if their proposal progressed to the UCM Assessment Panel, general feedback based on the Assessment Panel's comments about the overall quality of all proposals. Oral feedback will be provided on request.

A list of successful applicants along with their public statements will be published on the **Fund's webpages** and announced via a press release.

# **PERFORMING ASSESSMENTS**

The following details further the steps for an Assessor in the assessment of funding proposals. Your assessment is important as it informs our decisions on which proposals progress through to the UCM Assessment Panel.

# 1. Read and understand the assessment criteria and the objectives and outcomes of the Fund.

Read these guidelines in conjunction with the Fund's 2022 Call for Proposals. Read and understand the assessment criteria and scoring guide detailed in these guidelines.

This guide provides a common interpretation to clarify and help ensure consistency in application and understanding.

- 2. Accept (or decline) assigned proposals. Accept your assigned proposals or decline if you deem a conflict of interest exists. See page 16 for details on how to do this.
- 3. Read assigned proposals (see page 17 for details).
- 4. Select an assessment score and record associated commentary.

Only assess the information presented in the proposal. Applicants are obliged to present the relevant information therefore if a proposal has obvious gaps, reflect this in your score and detail the significant issues in your comments.

As directed in your assignment, independently score each proposal using the assessment criteria.

For each criterion, select a score ranging from 1 (low quality) to 7 (high quality) from the scoring grid that best matches your assessment AND how well the proposal would deliver on the objectives and outcomes of this investment opportunity.

While certain sections of proposals specifically align with the assessment criteria, evaluate the proposal as a whole before finalising your assessment.

Record your assessment scores in IMS (see page 17) and comment on why you selected those scores. If you have recorded a score below 3 or above 5, comments should include specific deficiencies or merits.

Ensure that your comments are accurate, professional, honest, and correlate to the score and description associated with the scoring guide. Do not include names and be mindful that if requested to do so, they may be made available under the Official Information Act.

Exercise your knowledge, judgement and expertise to reach clear and soundly based assessments that are fair, objective and evidence-based.

Be wary of 'drift' in your scoring. It is common for scoring to change as Assessors gain experience with the assessment process. If scoring has drifted you may want to review your scores and comments before finalising

 Securely destroy (or return to us) all proposals and supporting documentation when the assessment process is complete.

## THE FUND'S OBJECTIVES AND OUTCOMES

#### THE FUND'S OBJECTIVES

The Unlocking Curious Minds contestable fund (the Fund) supports projects that use best-practice approaches to help New Zealanders, particularly those that have fewer opportunities to learn about and to engage with science and technology, by:

- Funding education and community outreach initiatives that focus on science and technology.
- > Broadening their ability to engage with science and technology.
- Promoting the relevance of science and technology in their lives.
- > Supporting them to engage in societal debate about science and technology issues facing the country.

#### THE FUND'S OUTCOMES

To enable:

- New Zealanders to understand the relevance of science and have the ability to use science to make informed decisions.
- > Greater interest and uptake of higher education in science, technology, engineering and mathematics.
- Increased knowledge and visibility of different research methodologies, including kaupapa Māori approaches and Pacific-centred research methods.
- > Engagement with Mātauranga Māori as a knowledge system.
- The research, science and innovation system to connect to communities and respond to their needs.

## THE ASSESSMENT CRITERIA AND SCORING GUIDE

To assess, read and understand the assessment criteria and use the scoring guide on the following page to help form your assessment and determine a score.

The scoring guide and the points to note for each assessment criteria provide a common interpretation that aims to clarify and help ensure consistency in both application and understanding.

When conducting your assessments, exercise your knowledge, judgement and expertise to reach clear and soundly based decisions that are fair, objective and evidence based.

# **ASSESSMENT CRITERIA AND SCORING GUIDE**

Use this scoring guide to help form your assessment and determine a score. When conducting your assessments, exercise your knowledge, judgement and expertise to reach clear and decisions that are sound, fair, objective and evidence-based.

| ASSESSMENT CRITERION: EXCELLENCE (50% Weighting) |                                                                                                    | SCORE & KEYWORDS                                                                                   |                                                                                        |                                                                                        |                                                            |                                                                  |                                                                                    |                                                                                                    |
|--------------------------------------------------|----------------------------------------------------------------------------------------------------|----------------------------------------------------------------------------------------------------|----------------------------------------------------------------------------------------|----------------------------------------------------------------------------------------|------------------------------------------------------------|------------------------------------------------------------------|------------------------------------------------------------------------------------|----------------------------------------------------------------------------------------------------|
|                                                  |                                                                                                    | 0                                                                                                  | 2                                                                                      | 6                                                                                      | 4                                                          | 6                                                                | 6                                                                                  | 0                                                                                                    |
| WI<br>co<br>>                                    | hen assessing a proposal against the Excellence criterion,<br>nsider excellence as:<br>The extent to which the project plan demonstrates a<br>realistic and coherent strategy, novel methods, scientific<br>rigour, delivers value for money, and outlines a clear work                                                         | (Low quality)<br>None<br>Insufficient<br>Not relevant<br>No information<br>Missing                 | Vague<br>Unclear<br>Unlikely<br>Dubious<br>Little relevance                            | Limited benefit / impact<br>Minimum acceptable<br>level<br>Uncertainty<br>Lacks detail | Acceptable<br>Sufficient<br>Adequate<br>Suitable           | Significant<br>Clear<br>Multiple<br>High level<br>Robust         | Certain<br>Enduring<br>Effective<br>Major<br>Comprehensive<br>Strong<br>Experience | (High quality)<br>Excellent<br>Exemplary<br>Detailed<br>Step-change<br>Impressive                      |
| >                                                | The quality of the project team and their ability to connect<br>and work collaboratively with the target audience. This<br>includes evidence of linkages with relevant partners, in<br>both the community and scientific field of engagement,<br>and, where relevant, Māori involvement, and any co-<br>funding considerations. | Content is<br>missing,<br>irrelevant or<br>has no<br>potential to<br>deliver a<br>quality project. | Many aspects<br>are missing,<br>have low<br>relevance, or<br>have little<br>potential. | Many aspects<br>are adequately<br>met, but with<br>some gaps or<br>deficiencies.       | All aspects<br>met to a<br>generally<br>adequate<br>level. | All aspects are<br>adequately met;<br>with some<br>strongly met. | All aspects are<br>strongly met;<br>with some met<br>at an excellent<br>level.     | All aspects are<br>met in a highly<br>innovative,<br>relevant,<br>credible and<br>exemplary<br>manner. |
| AS                                               | SESSMENT CRITERION: IMPACT (50% Weighting)                                                                                                    | [                                                                                                  |                                                                                        | SC                                                                                     | ORE & KEYWOF                                               | RDS —                                                            |                                                                                    |                                                                                                    |
|                                                  |                                                                                                    | 0                                                                                                  | 0                                                                                      | 6                                                                                      | 4                                                          | 6                                                                | 6                                                                                  | 0                                                                                                    |
| W<br>co<br>>                                     | hen assessing a proposal against the Impact criterion,<br>nsider impact as:<br>The extent to which the project broadens the ability of the<br>target audience to engage with science and technology,<br>and responds to their needs, with clear indicators of how                                                               | (Low quality)<br>None<br>Insufficient<br>Not relevant<br>No information<br>Missing                 | Vague<br>Unclear<br>Unlikely<br>Dubious<br>Little relevance                            | Limited benefit / impact<br>Minimum acceptable<br>level<br>Uncertainty<br>Lacks detail | Acceptable<br>Sufficient<br>Adequate<br>Suitable           | Significant<br>Clear<br>Multiple<br>High level<br>Robust         | Certain<br>Enduring<br>Effective<br>Major<br>Comprehensive<br>Strong<br>Experience | (High quality)<br>Excellent<br>Exemplary<br>Detailed<br>Step-change<br>Impressive                      |
| >                                                | success will be measured.<br>The extent to which the project promotes and increases the<br>visibility of science, and different research methodologies,<br>in the wider community with clear indicators of how<br>success will be measured.                                                                                     | Content is<br>missing,<br>irrelevant or<br>has no                                                  | Many aspects<br>are missing,<br>have low<br>relevance, or                              | Many aspects<br>are adequately<br>met, but with<br>some gaps or                        | All aspects<br>met to a<br>generally<br>adequate           | All aspects are<br>adequately met;<br>with some<br>strongly met. | All aspects are<br>strongly met;<br>with some met<br>at an excellent               | All aspects are<br>met in a highly<br>innovative,<br>relevant,<br>gradible and                         |
| >                                                | The extent to which the project promotes and increases the visibility of higher education and science career pathways.                                                                                                    | have a positive impact.                                                                            | potential.                                                                             | deficiencies.                                                                          | level.                                                     |                                                                  | level.                                                                             | exemplary<br>manner.                                                                                   |
| >                                                | The ability to reflect Te Ao Māori by demonstrating aspects<br>of Māori centred research, kaupapa Māori research<br>methodologies and enablement of mātauranga methods<br>appropriately and respectfully.                                                                                                    |                                                                                                    |                                                                                        |                                                                                        |                                                            |                                                                  |                                                                                    |                                                                                                    |
| >                                                | The ability to reflect other knowledge systems where appropriate such as Pacific-centred research.                                                                                                    |                                                                                                    |                                                                                        |                                                                                        |                                                            |                                                                  |                                                                                    |                                                                                                    |
| >                                                | Evidence of impact and the credibility of the project approach to demonstrate that impact.                                                                                                    |                                                                                                    |                                                                                        |                                                                                        |                                                            |                                                                  |                                                                                    |                                                                                                    |

# VIEWING ASSIGNED PROPOSALS AND RECORDING ASSESSMENTS

This section details how to access the proposals assigned to you for assessment and how to record your assessment. Both of these actions are performed in IMS.

For all IMS queries, e-mail or call: Email <u>imssupport@mbie.govt.nz</u> Phone 0800 693 778 (Monday to Friday, 8:30am to 4:30pm)

# **ACCESSING IMS**

#### To log in to IMS:

Access IMS using either Chrome or Firefox. Five or more failed log in attempts will automatically lock you out of the system. If this occurs, contact us and ask for your account to be unlocked.

#### For first time Assessors:

1. You will receive an email containing your portal username and a temporary password. Click the **portal** link in this email. The IMS access agreement displays. This agreement details the terms and conditions governing the use of IMS.

Your temporary password will expire in 72 hours and can only be used once. The access agreement will only appear once, the first time you log in.

- 2. Read and accept this agreement. Once accepted, an Edit password screen displays.
- 3. Following the on screen prompts, enter your temporary password and then enter a new permanent one.
- 4. Click the **Save Changes** button. The IMS **Home** tab displays.

| A SALE MINISTRY OF BUSINESS,                     |                                                                                                    |                                 | Test Person   Logo  |
|--------------------------------------------------|----------------------------------------------------------------------------------------------------|---------------------------------|---------------------|
|                                                  |                                                                                                    |                                 | Search project list |
| Ho                                               | Project Ust                                                                                                    |                                 |                     |
| rou are nere: nome                               |                                                                                                    |                                 |                     |
| Applications menu                                |                                                                                                    |                                 |                     |
| Manage Users                                     |                                                                                                    |                                 |                     |
|                                                  | Hello User                                                                                                    |                                 |                     |
|                                                  | Welcome to IMS (Investment Management System). When you'                                                        | re securely logged in you can;  |                     |
|                                                  |                                                                                                    |                                 |                     |
|                                                  | <ul> <li>Visit the MISIE or Callaghan Innovation website to access inform</li> <li>Apply for funding</li> </ul> | nation on your funding process* |                     |
|                                                  | - Manage the end to end process of your application(s)                                                          |                                 |                     |
|                                                  | * Select the relevant website depending on the fund you are app                                                 | lying for.                      |                     |
|                                                  | Name: Person                                                                                                    |                                 |                     |
|                                                  | E-Mail Address: Username@xtra.eo.nz<br>Address:                                                                 |                                 |                     |
|                                                  |                                                                                                    |                                 |                     |
|                                                  | Edit my account details                                                                                         |                                 |                     |
|                                                  | Change password                                                                                                 |                                 |                     |
|                                                  |                                                                                                    |                                 |                     |
|                                                  |                                                                                                    |                                 |                     |
| Recently claused - three states surveys any rest |                                                                                                    |                                 |                     |
| The second second                                | Diser D                                                                                                    |                                 |                     |
|                                                  | Copyright 2018, Ministry of Business                                                                            | movation and tmployment         |                     |
|                                                  | Ralease number: R                                                                                               | .200.38.4                       |                     |

#### For existing Assessors:

- 1. Click the MBIE IMS Portal link (ims.msi.govt.nz/).
- 2. Type your Username and Password.
- 3. Click the Login Securely button. The IMS Home tab displays.

#### To log out of IMS:

- 1. Do one of the following:
  - > Click the Logout hyperlink (located top right of the Home tab).
  - > Click the (UN) (where UN is your initials) located top right of assessment Scoring page.

# ACCEPTING/DECLINING ASSIGNED PROPOSALS

Proposals will be assigned to you for preliminary assessment by 7 September 2021.

#### To accept (or decline) an assignment:

- 1. On the Home tab, click the Investment Assessment link > Current tab.
- 2. Read and accept the confidentiality agreement. This agreement details the terms and **conditions** governing the assessment process.

This agreement will only display when you first access your list of assigned proposals if this is the first time you have been engaged by us to perform assessments. You can revisit this agreement at any stage by clicking the **Your Confidentiality Agreement** button located top right of the **Investment Assessment** link > **Current** tab.

3. Once accepted, the list of all proposals assigned to you displays.

|                                | KINFEL                                                                                                    |                                                                                                    | Ken Hughey   Logout                                                                                |
|--------------------------------|----------------------------------------------------------------------------------------------------|----------------------------------------------------------------------------------------------------|----------------------------------------------------------------------------------------------------|
|                                | MPLOYMENT                                                                                                    |                                                                                                    | Search project list                                                                                |
| You are here: Home             | Home Hoject List                                                                                                    |                                                                                                    |                                                                                                    |
| Current Archived               |                                                                                                    |                                                                                                    | Your Confidentiality Agreement                                                                     |
| Current Investment Assess      | ments                                                                                                    |                                                                                                    |                                                                                                    |
| hyper-link in the View Assessm | t have been assigned to you for assessment. Viewing the Project will help yo<br>ient column. Once the process is complete, an option to Archive your comp | ou decide whether to Accept of Decine. After accepting the asses<br>leted Assessment will become available. You can contact us by en | sment, you will be able to complete the assessment by selecting the<br>nol if you need assistance. |
| Name of Investment Process     | (Proposal)                                                                                                    |                                                                                                    |                                                                                                    |
| 1 Title of Assigned Proposal   |                                                                                                    | Assessment Panel Member                                                                                                    | Submitted PROP- XXXXXX.300X Address                                                                |
| Title of Assigned Proposal     |                                                                                                    | Assessment Partel Member                                                                                                    | Submitted PROP-XXXXX-3000000-XXX Anthon                                                            |
| Name of Investment Process     | Proposal)                                                                                                    |                                                                                                    |                                                                                                    |
| D Title of Assigned Proposal   |                                                                                                    | Assessment Panel Member                                                                                                    | Submitted PROP- XXXXX-000000-XXX Arthur                                                            |

4. Scroll down the list to see your assignments.

The proposals assigned to you are listed under the **View Project** column, grouped by investment process. If you have performed assessments in the past, your new assignments will be at the top of the list under the heading **2022 Unlocking Curious Minds Fund (Proposals)**.

- 5. For the first proposal listed, click the link under **View Project**. A summary of the proposal opens in a new browser tab.
- 6. After reading the proposal summary, if:
  - > You deem a direct conflict of interest exists:
    - 1. Select the browser tab displaying IMS.
    - 2. Click the Decline button adjacent to the proposal.
    - 3. In the resulting dialog, enter the reason and click the Save button.
    - The declined proposal is automatically removed from your assigned list.
    - 4. Close the summary.
  - You deem an indirect conflict of interest exists, close the proposal's summary and email us at <u>curiousminds@mbie.govt.nz</u> to discuss further.
  - > There is no conflict of interest, close the summary and click the Accept button adjacent to the proposal.

The assessment is allocated an In progress status.

7. Repeat the above steps for all the proposals in your list.

# VIEWING AND PRINTING ASSIGNED PROPOSALS

#### To view and print a proposal:

- 1. Access the Home tab > Investment Assessment page > Current tab.
- Click a proposal's View Project link. The full proposal (in PDF form) displays in a separate browser tab.
- 3. From here you can view, print and if required download the proposal to your computer to enable access without having to be logged into IMS.

The proposal's identification number is prominently displayed in the header of the proposal.

Proposals must be kept confidential. You must:

- > ensure the safe keeping of all proposals and related documents (e.g., workbooks and notes, etc.) during the assessment process.
- > securely destroy all saved/printed proposals (or return to us) after the assessment process is completed.

## **RECORDING ASSESSMENTS**

Your assessments are due on or before 12 noon, 28 September 2021.

#### To record your assessments:

- 1. Access the Home tab > Investment Assessment page > Current tab.
- 2. Click a proposal's View Assessment link. A Scoring page opens in a separate browser tab.

|                                     | Home > Assessments > ASMT-XXXXX (Submitted) |
|-------------------------------------|---------------------------------------------|
| Project: PROP-XXXX-UCMFLG-XXXXXX 🖯  |                                             |
| Assessment panel scores and comment | Excellence (50%)                            |
| Excellence (50%)                    | Excellence (50%) *                          |
| Impact. (50%)                       | Excellence Comment *                        |
|                                     |                                             |
|                                     |                                             |
|                                     |                                             |
|                                     | Impact. (50%)                               |
|                                     | Impact. (50%) *                             |
|                                     |                                             |

You can view and print the proposal by clicking the printer icon next to the proposal's number at the top left of the **Navigation** panel.

#### You must:

- > ensure the safe keeping of all proposals and related documents, e.g., workbooks, notes, etc.
- > securely destroy all saved/printed proposals once the assessment process is complete.

3. Enter your assessment scores and comments **into the relevant fields**. The areas you are required to respond to are detailed in the **Navigation** panel on the left hand side of the screen. You can either scroll down the page to view and enter all fields or click on a link in the panel for direct access.

| MINISTRY OF BUSINESS,<br>INNOVATION & EMPLOYMENT<br>HERRA WHARATUTURE | Home > Assessments > ASMT-XXXXXX (Submitted) |
|-----------------------------------------------------------------------|----------------------------------------------|
| Project: PROP-XXXX-UCMFLG-XXXXXX 🖯                                    |                                              |
| Assessment panel scores and comment                                   | Excellence (50%)                             |
| Excellence (50%)                                                      | Excellence (50%) *                           |
| Impact. (50%)                                                         | Excellence Comment *                         |
|                                                                       |                                              |
|                                                                       |                                              |
|                                                                       | Impact. (50%)                                |
|                                                                       | Impact. (50%) *                              |
|                                                                       | Sawd Hilling                                 |

Your entries are automatically saved at regular intervals.
 A Save and Undo panel displays (bottom right of the screen) every time an automatic save occurs at which time you are given the opportunity to Undo the changes if necessary.

Ensure that your comments are accurate, professional, honest, and correlate to the score and description associated with the scoring guide. Do not include names and be mindful that if requested to do so, they may be made available under the Official Information Act. Respond only to what you have been asked to assess.

- When your assessment is complete (you have recorded your assessment rating and comment(s) into all of the fields), click the Submit button.
- 6. A summary dialog displays with your assessment. If your recorded answers are satisfactory to you, click the **Save** button and then the **Submit** button. If not, click the **Back** button to return to the **Scoring** page and modify your assessment.

The **Submit** button is not active until all fields are complete. Once submitted, the proposal is automatically assigned the status **Submitted**.

 Close the browser tab displaying the Scoring page and return to the tab displaying your list of assignments.

You may need to refresh the browser page to display the change in status.

8. For the proposal you have just scored, click the **Archive** button. The proposal is automatically removed from your list of assignments.

| <b>1</b>                                | MANNETRY OF RUSINESS,<br>INROVATION & ESPECTIVENT<br>HEAK ADMONITION<br>Score Project List                                                                                                    | Ken Hughey   Logaut                 |
|-----------------------------------------|----------------------------------------------------------------------------------------------------|-------------------------------------|
|                                         |                                                                                                    |                                     |
| Current                                 | Archived                                                                                                    | Your Confidentiality Agroement      |
| Current Ir<br>This page I<br>hyper-link | vestment Assessments<br>Its the projects that have been assigned to you for assessment. Viewing the Project will help you decide whether to Accept or Decline. After accepting the assessment, you will be able to compl<br>the View Assessment column. Once the process is complete, an option to Archive your completed Assessment will become available. You can contact us by email if you need assistance. | ete the assessment by selecting the |
| Name of                                 | westment Process (Proposal)                                                                                                    |                                     |
| 1 Title o                               | Accigned Proposal Accessment Panel Member Submitted 900-                                                                                                    | - 20000-XXXXX-3000                  |

View all archived assignments on the Archived tab. You can retrieve the proposal at any stage by clicking the Unarchive button.

| MINISTRY OF BUSINESS,<br>INNOVATION & EMPLOYMENT<br>MEAN AWARDED                                                                                                    |                                                                                                    | Ken Hughoy   Legout Search project list                                                 |
|----------------------------------------------------------------------------------------------------|----------------------------------------------------------------------------------------------------|-----------------------------------------------------------------------------------------|
| You are here: Home                                                                                                    |                                                                                                    |                                                                                         |
| Current Archived                                                                                                    |                                                                                                    | Your Conflidentiality Agreement                                                         |
| Current Investment Assessments<br>This page lists the projects that have been assigned to you for assessment. Viewing the<br>hyper-link in the View Assessment column. Once the process is complete, an option to | ie Project will help you decide whether to Accept or Decline. After accepting the assessment<br>o Archive your completed Assessment will become available. You can contact us by email if 1 | t, you will be able to complete the assessment by selecting the<br>you need assistance. |
| Name of Investment Process (Proposal)                                                                                                    |                                                                                                    | ·····                                                                                   |
| 1 Title of Assigned Proposal                                                                                                    | Accessment Panel Member                                                                                                    | Submitted PROP-30000-XXXXX-3000                                                         |

Remember to securely destroy all saved/printed proposals after the assessment process is completed.

# **Checking the Status of your Assessments**

Check the completeness of your assessment of a proposal by looking at the left hand Navigation panel.

| THE COLOURED BAR | INDICATES YOU HAVE  |
|------------------|---------------------|
| I                | recorded a response |
|                  | yet to respond      |

You can also click the mouse at the top of the **Scoring** page to view a Progress bar.

# UPDATING YOUR IMS DETAILS

From the Home screen in IMS, you can maintain your details as and when required.

To view and/or update your details:

- 1. Click the Edit My Assessor Profile button on the Home tab.
- 2. Update your details as required and click Save.

To change your password:

- 1. Click the Change password button on the Home tab.
- 2. Enter your new password and click **Save**.

You can also access these details by clicking the un button *(where UN is your initials)* located top right of assessment scoring pages.

# **BUSINESS, INNOVATION & EMPLOYMENT**

FOR MORE INFORMATION VISIT US ONLINE AT WWW. MBIE.GOVT.NZ